# Accesso dei dipendenti Fascicolo personale buste paga

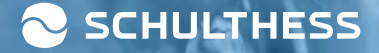

# Loga - per i dipendenti

Include l'accesso a:

- Cloud privato: documenti personali, buste paga e contabilià paga
- Dati personali: Indirizzo, ecc.

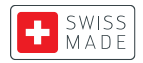

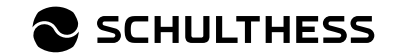

Autenticazione a 2 fattori

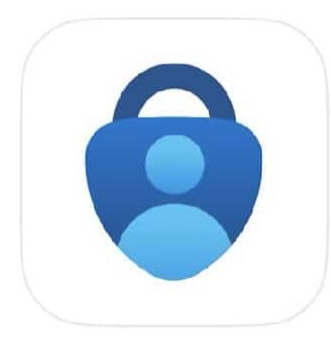

#### Microsoft Authenticator

Protects your online identity

- 1. Download di un'app di autenticazione sul dispositivo mobile
  - Ad esempio, Microsoft Authenticator; vedi foto a sinistra
  - È necessario per l'autenticazione a 2 fattori

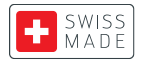

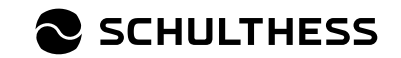

#### **Registrazione una tantum**

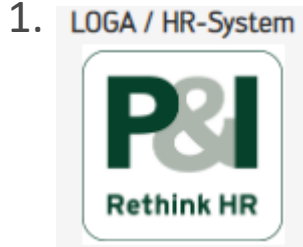

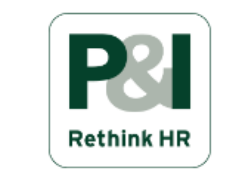

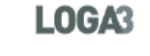

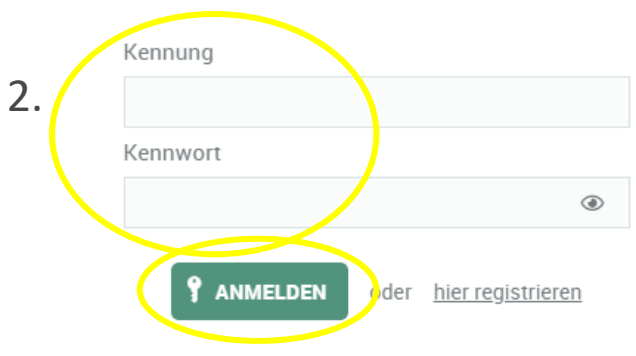

#### 1. aprire Loga tramite Link o weInform

- https://srschul.pi-asp.de/loga3/private/layout?action=afterlogin
- Sotto il sistema welnform LOGA/HR; vedi foto a sinistra
- 2. Compilare i seguenti campi e cliccare su "REGISTRAZIONE":
  - Identificatore: Cognome + 1a lettera del nome
  - Password: sarà fornita dalle Risorse Umane, si prega di contattare <u>personal@schulthess.ch.</u>

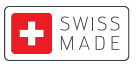

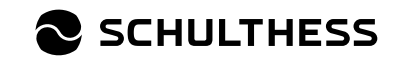

Modifica dei modelli di formato del master di testo

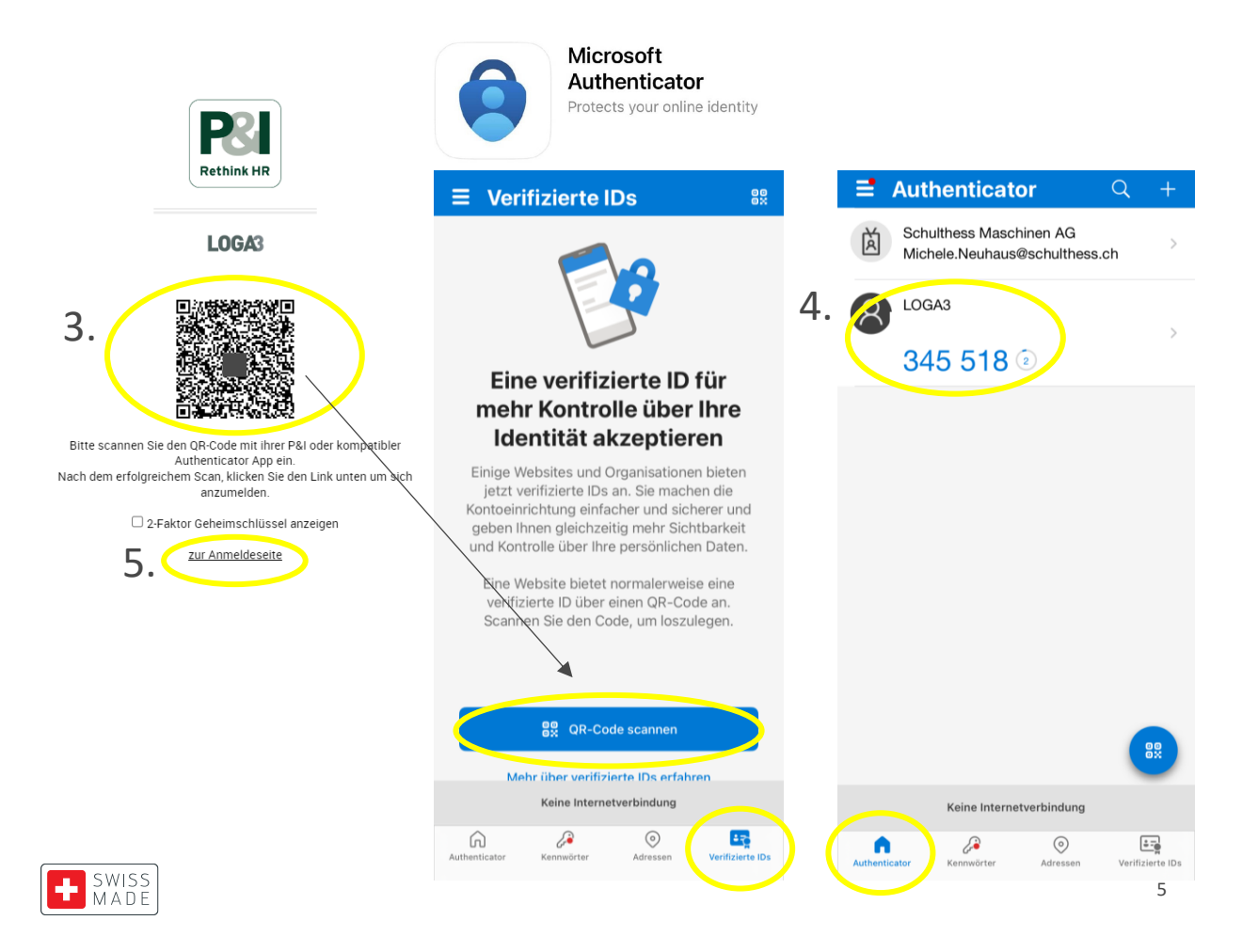

- 3. Viene visualizzato un codice QR, che deve esserescansionato con l'app Authenticator.
  - Iphone = ID verificati
  - Tutti gli altri = Controllare...

4. Dopo una scansione riuscita, sul pannello frontale appare il LOGA3 (autenticatore) con un numero di 6 cifre (token).

5. cliccare su "alla pagina di registrazione".

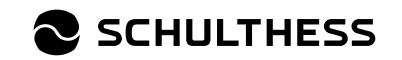

Modifica dei modelli di formato del master di testo

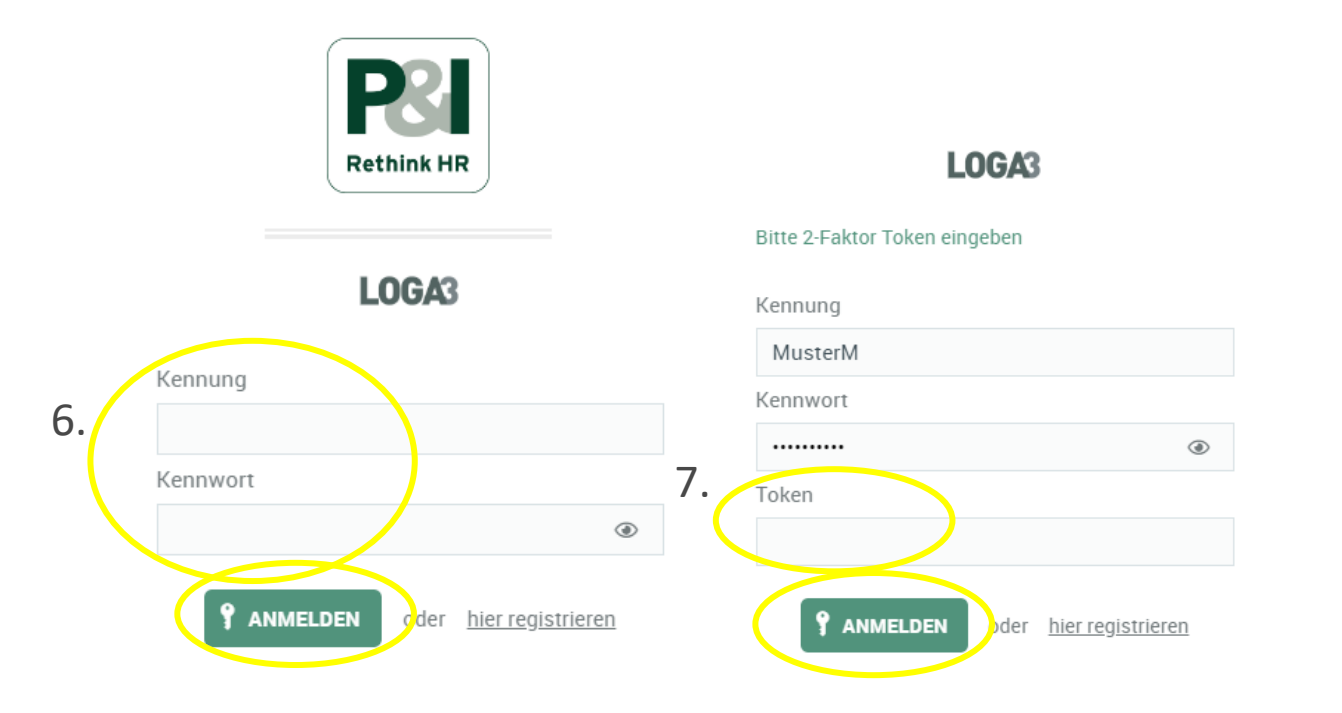

6. compilare i seguenti campi e cliccare su "REGISTRAZIONE":

- Identificatore: Cognome + 1a lettera del nome
- Password: quella ricevuta dalle Risorse umane.

7. compilare il token e cliccare nuovamente su "REGISTRAZIONE":

• Numero a 6 cifre dall'app Authenticator

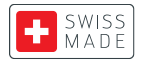

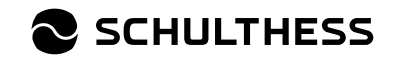

Modifica dei modelli di formato del master di testo

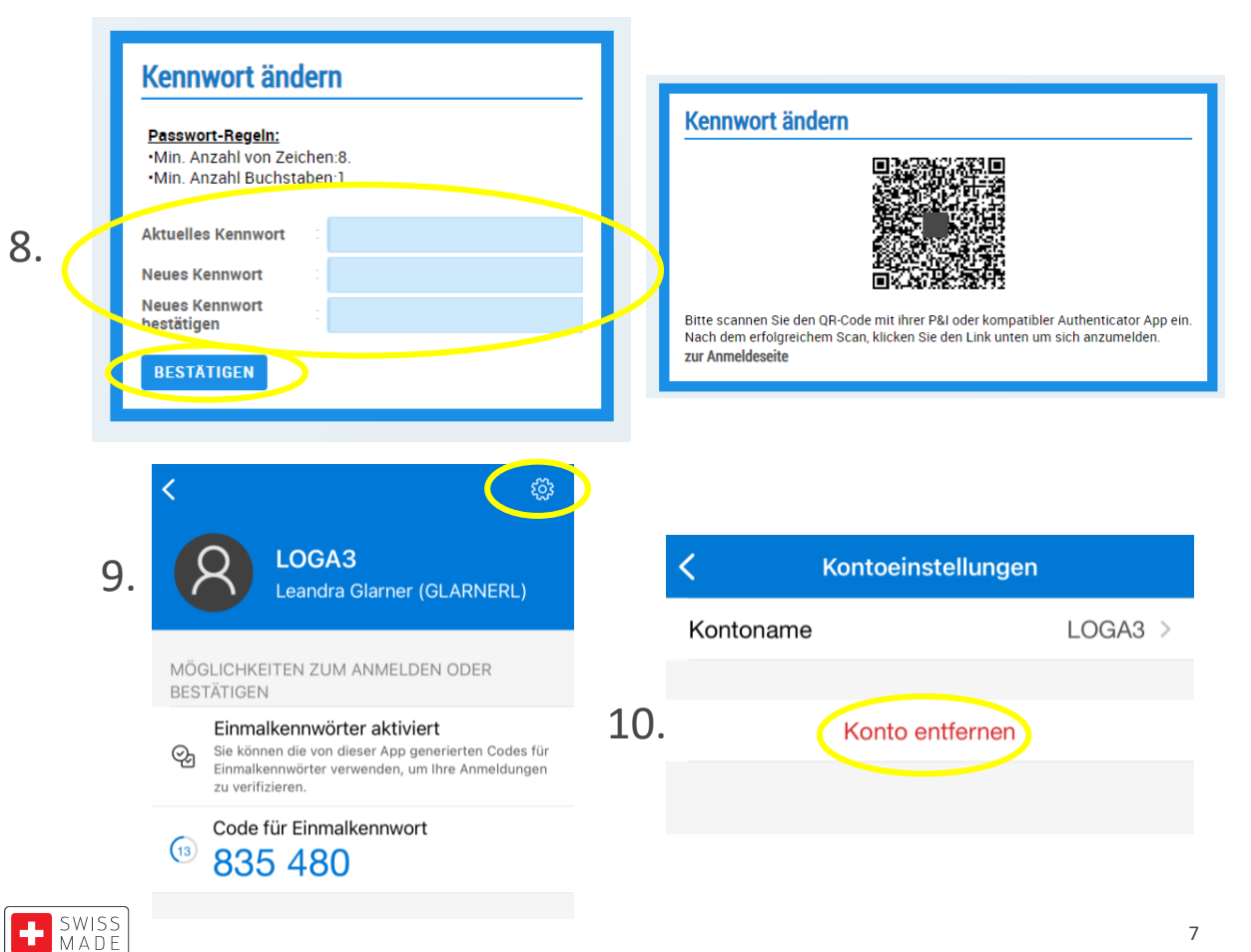

- Impostate una nuova password e cliccate su 8. "CONFERMA".
  - Appare un nuovo codice QR (ma non scannerizzatelo ancora!)
- 9. Fare clic su Loga3 nell'app Authenticator e sull'icona delle impostazioni.
- 10. Fare clic su "Rimuovi account".

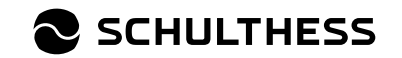

Modifica dei modelli di formato del master di testo

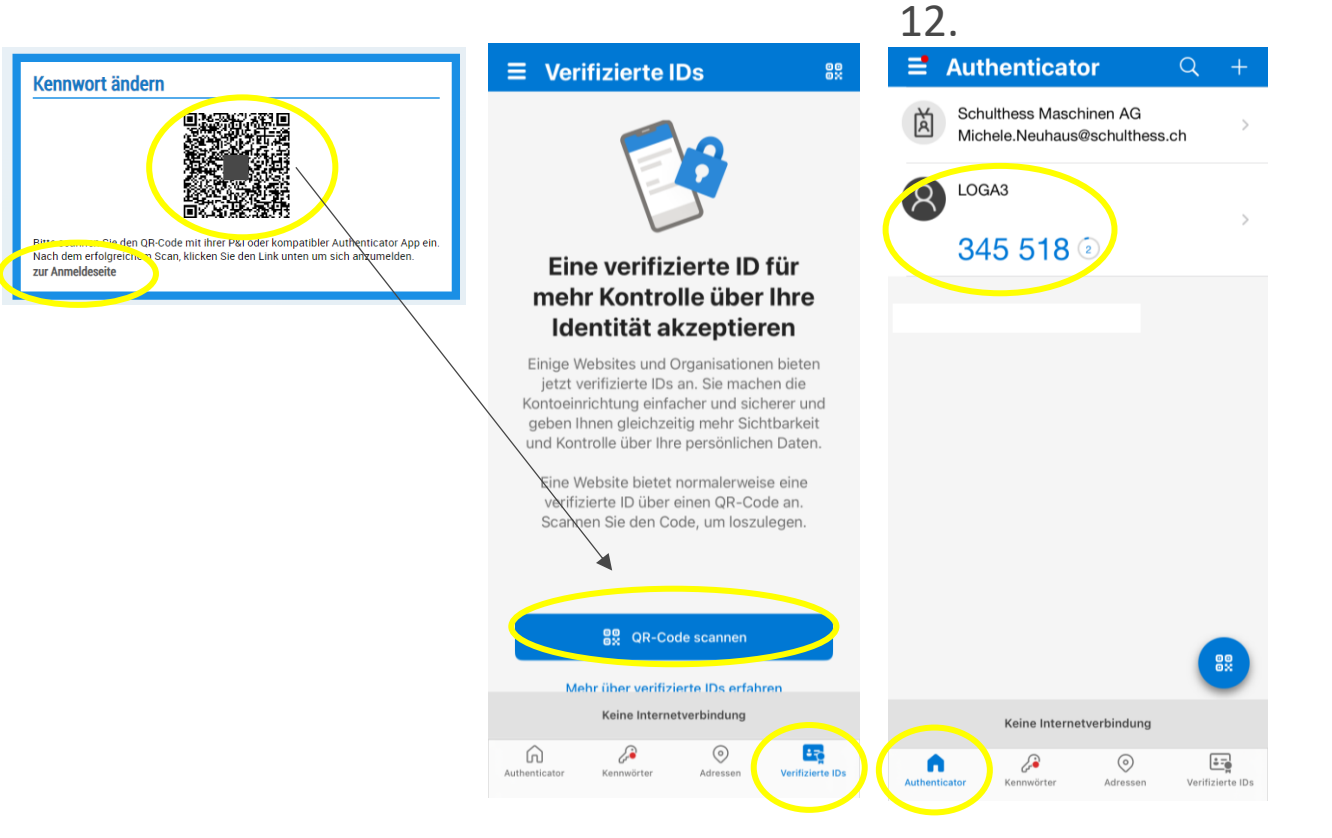

- 11. Ora scansionare il codice QR con l'app Authenticator.
  - Iphone = ID verificati
  - Tutti gli altri = Controllare...

12. dopo una scansione riuscita, il LOGA3 appare di nuovo sulla prima pagina (Authenticator) con un numero di 6 cifre (token).

13. cliccare su "alla pagina di registrazione".

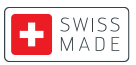

11.

13

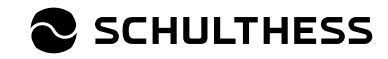

Registrazione una tantum completata / Accesso a Loga3 (punti 14. e 15.)

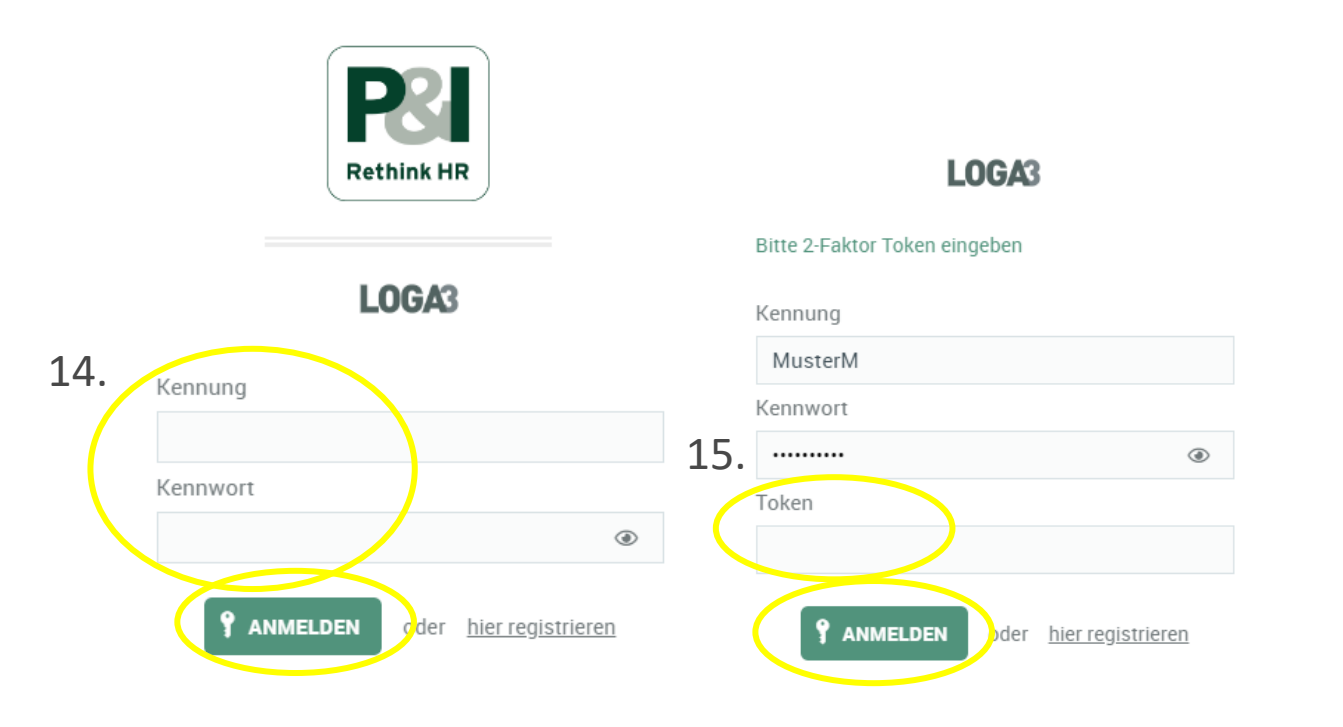

14. compilare i seguenti campi e cliccare su "REGISTRAZIONE":

- Identificatore: Cognome + 1a lettera del nome
- Password: quella appena impostata.

15. compilare il token e cliccare nuovamente su "REGISTRAZIONE":

• Numero di 6 cifre dall'app Authenticator

#### FATTO -

sarete registrati direttamente.

**Per le registrazioni future -**Ripetizione dei punti 14. e 15.

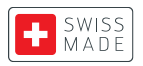

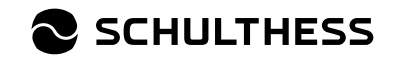

# Impostazione dell'applicazione Loga

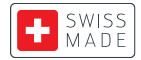

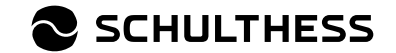

# Impostazione dell'applicazione Loga

Per utilizzare l'applicazione Loga, è necessario impostare una password tramite computer.

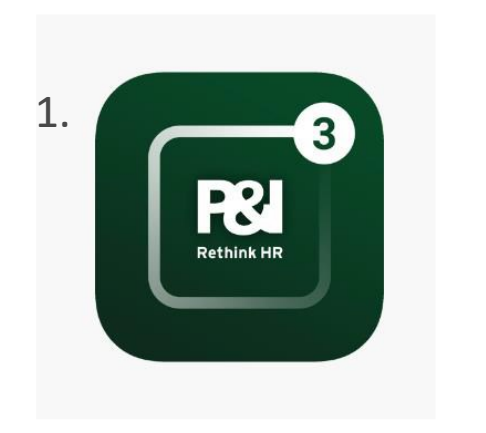

1. scaricare l'applicazione Loga3 (P&I Loga3) sul telefono cellulare o sul tablet.

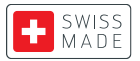

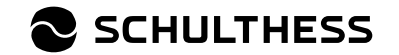

# **Registrazione tramite "Registrazione manuale**

Si consiglia di effettuare la registrazione utilizzando il pulsante "Registrazione manuale":

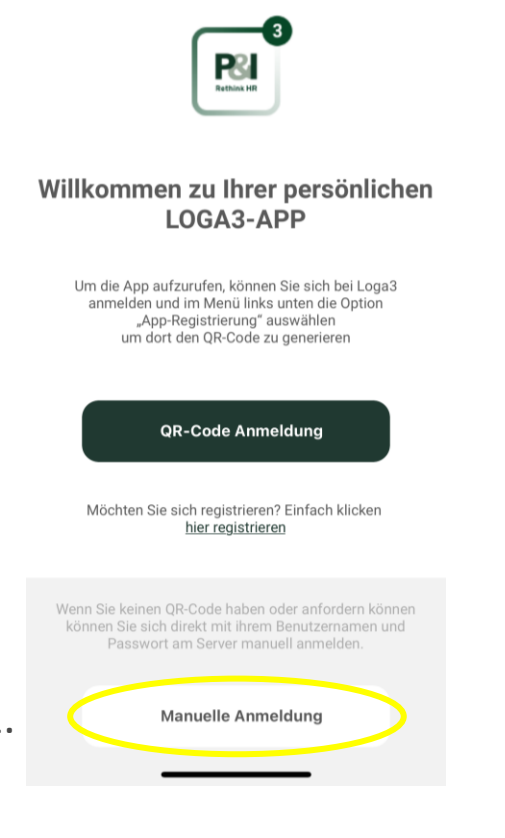

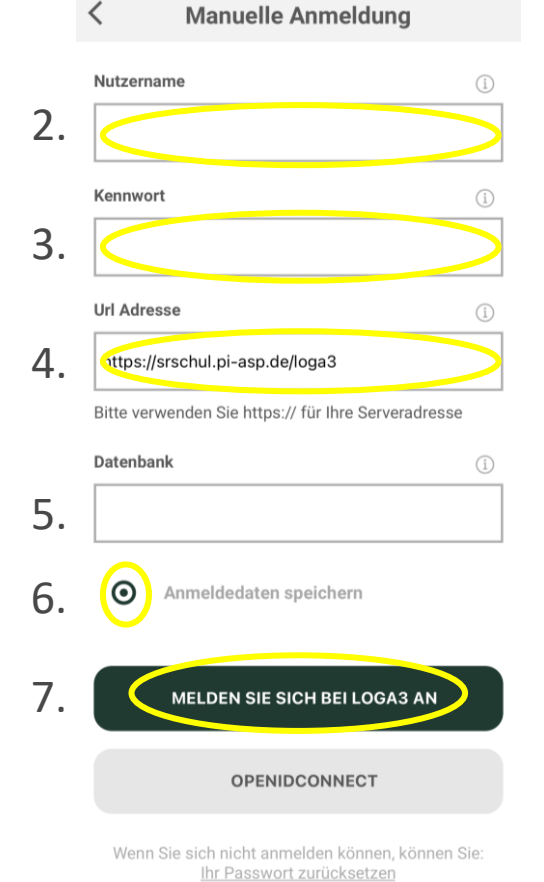

- 1. Cliccate su "Accesso manuale".
- 2. Nome utente: Inserire il cognome + il primo nome
- password: Inserire la password impostata durante la registrazione.
- 4. Indirizzo url: Input da <u>https://srschul.pi-asp.de/loga3</u>
- 5. database: Nessun input (lasciare in bianco)
- 6. Cliccare su Salva dati di accesso
- 7. Cliccare su "LOGIN TO LOGA3".

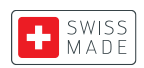

## Autenticatore - 2 fattori

Modifica dei modelli di formato del master di testo

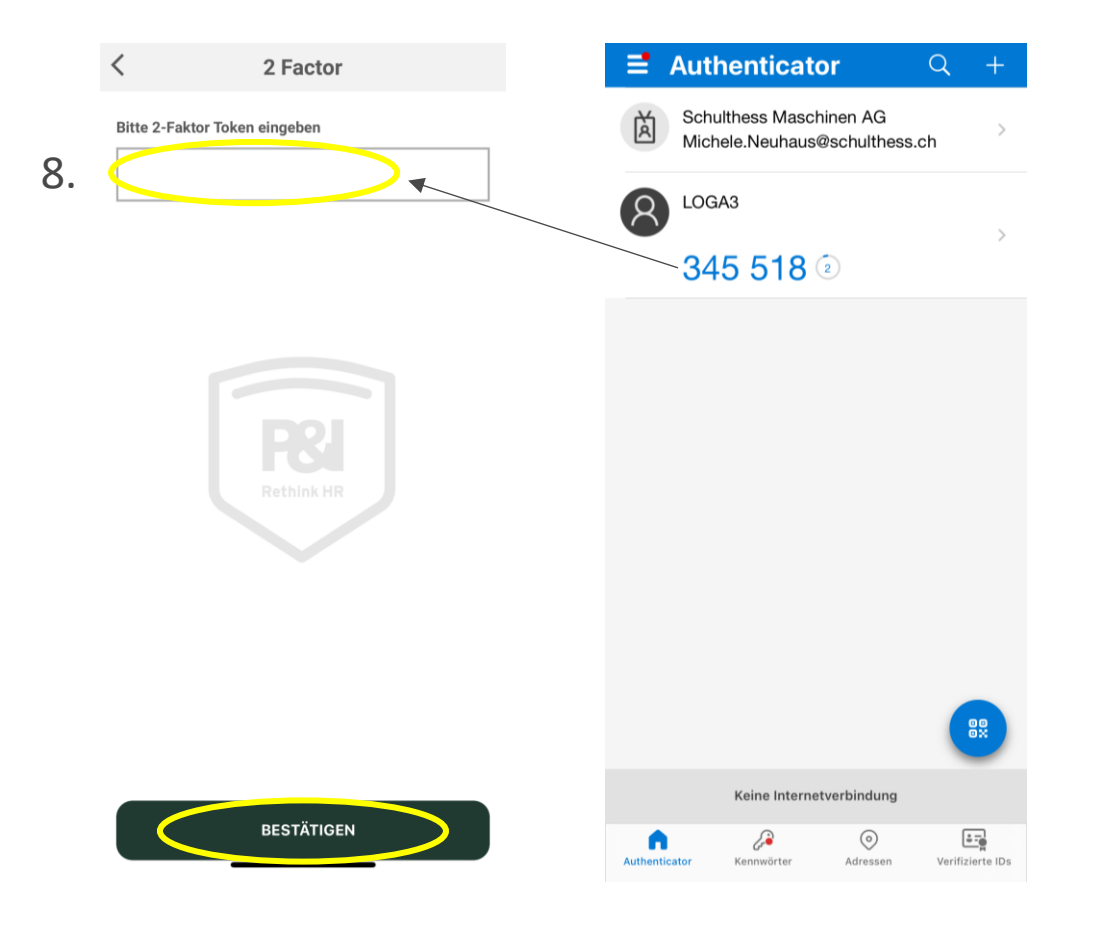

- 8. Immettere il numero di 6 cifre dell'app Authenticator e fare clic su "CONFIRM":
  - Una volta effettuato l'accesso, è necessario inserire il codice pin del telefono cellulare/tablet oppure verrà attivato Face ID.

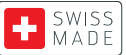

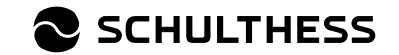

# Visualizza l'applicazione Loga

#### Modifica dei modelli di formato del master di testo

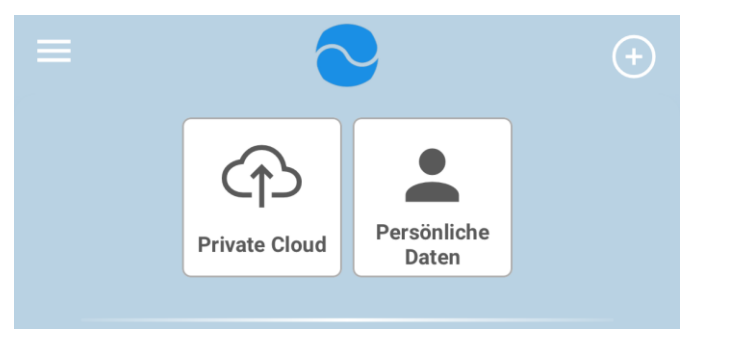

- Il punto di vista dei dipendenti:
  - Cloud privato: documenti personali, buste paga e contabilià paga
  - Dati personali: Indirizzo, ecc.

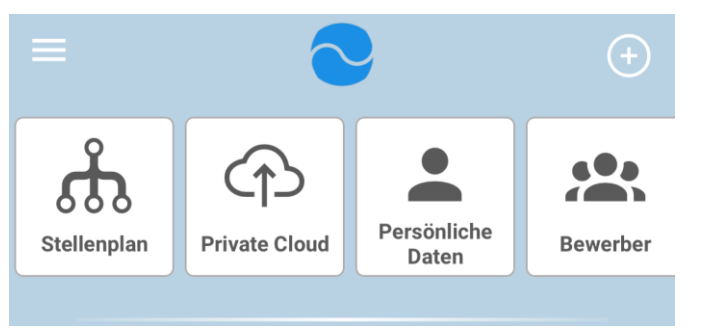

- Visione del supervisore:
  - Piano di stabilimento: Elenco dei dipendenti diretti
  - Richiedenti: Gestione dei richiedenti

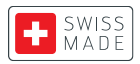

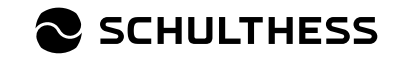

# **Registrazione tramite codice QR**

#### È anche possibile registrarsi tramite codice QR:

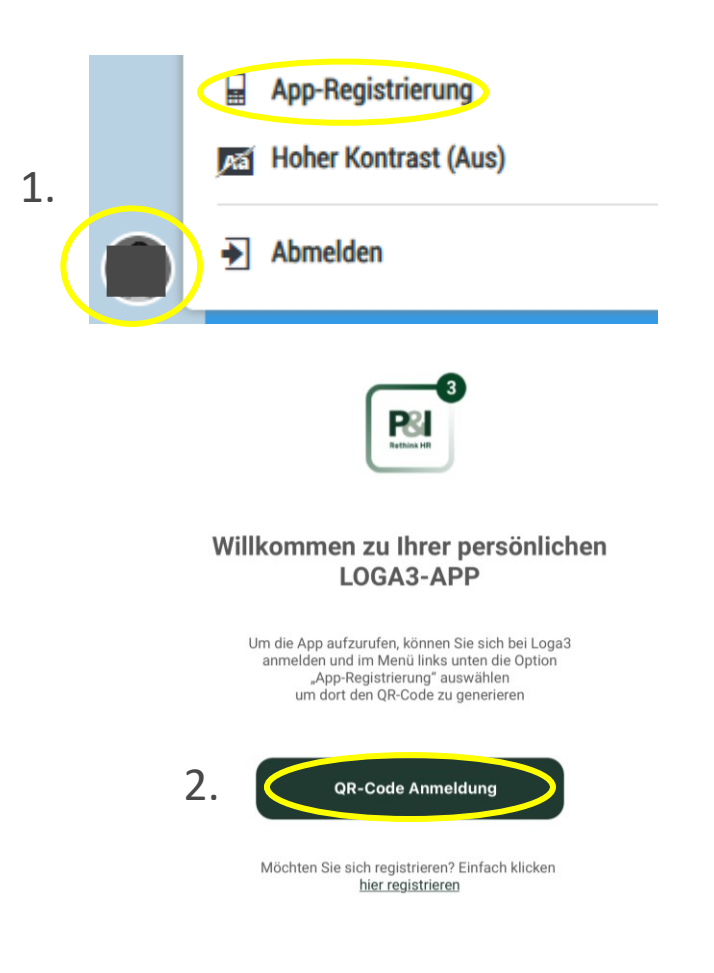

- 1. Fare clic sull'icona della foto in basso a sinistra dello schermo e selezionare la registrazione dell'app.
- 2. Selezionare "Registrazione con codice QR" sull'app Loga.
- 3. Scannerizzate il codice QR sullo schermo con l'app e sarete immediatamente connessi.

Questa opzione di login non è consigliata, perché dopo il logout è sempre necessario effettuare il login tramite codice QR. Con "Login manuale", i dati di login vengono salvati.

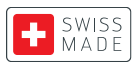

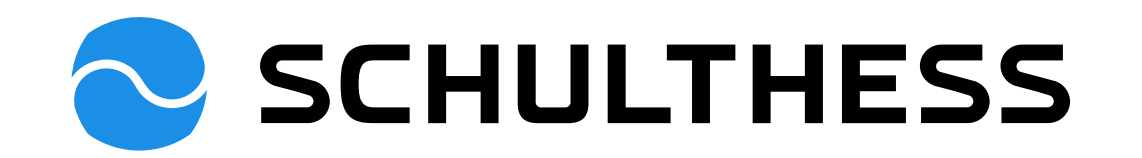